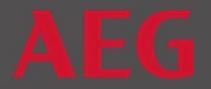

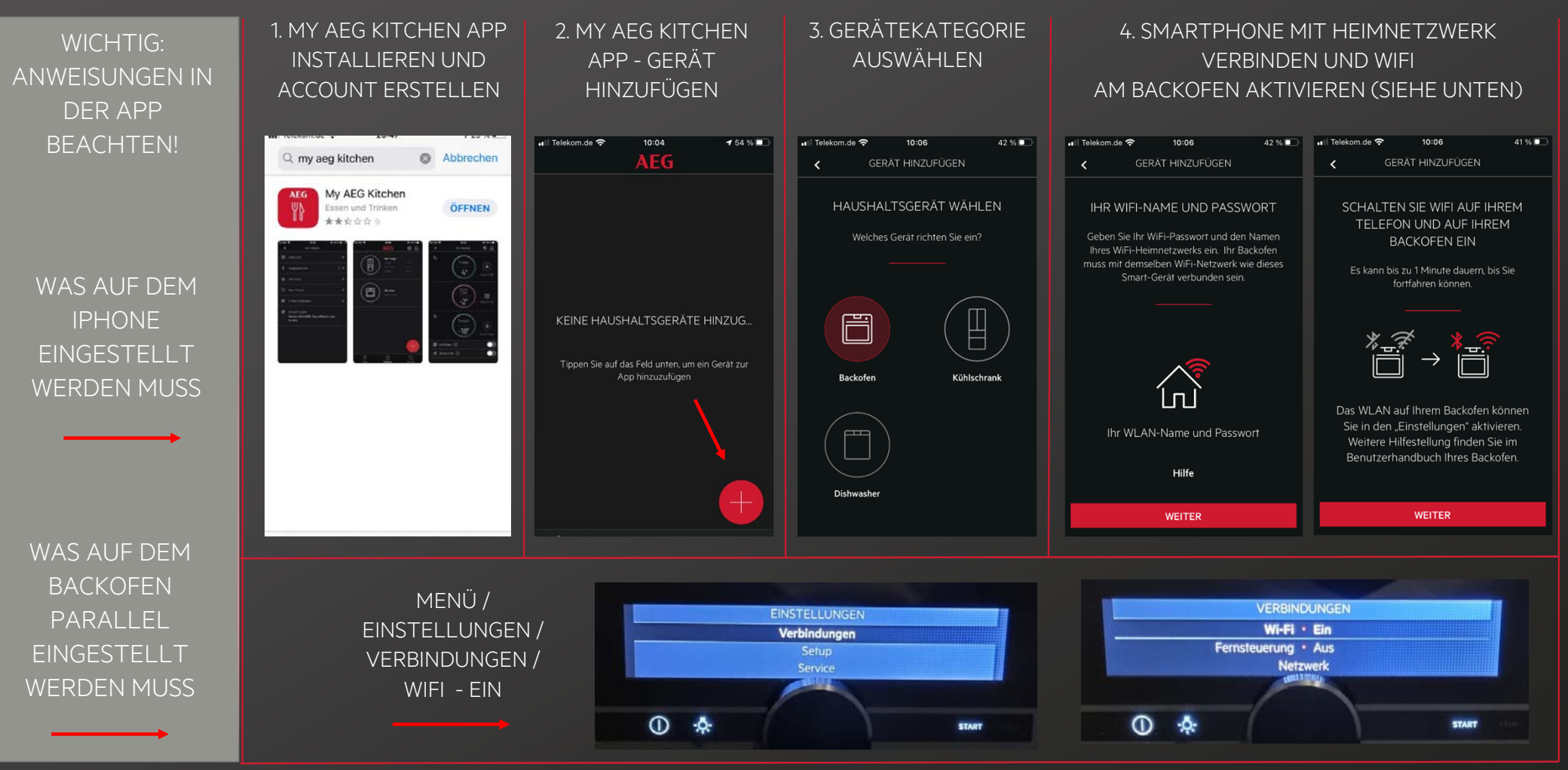

assified as Interna

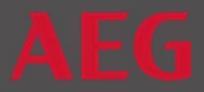

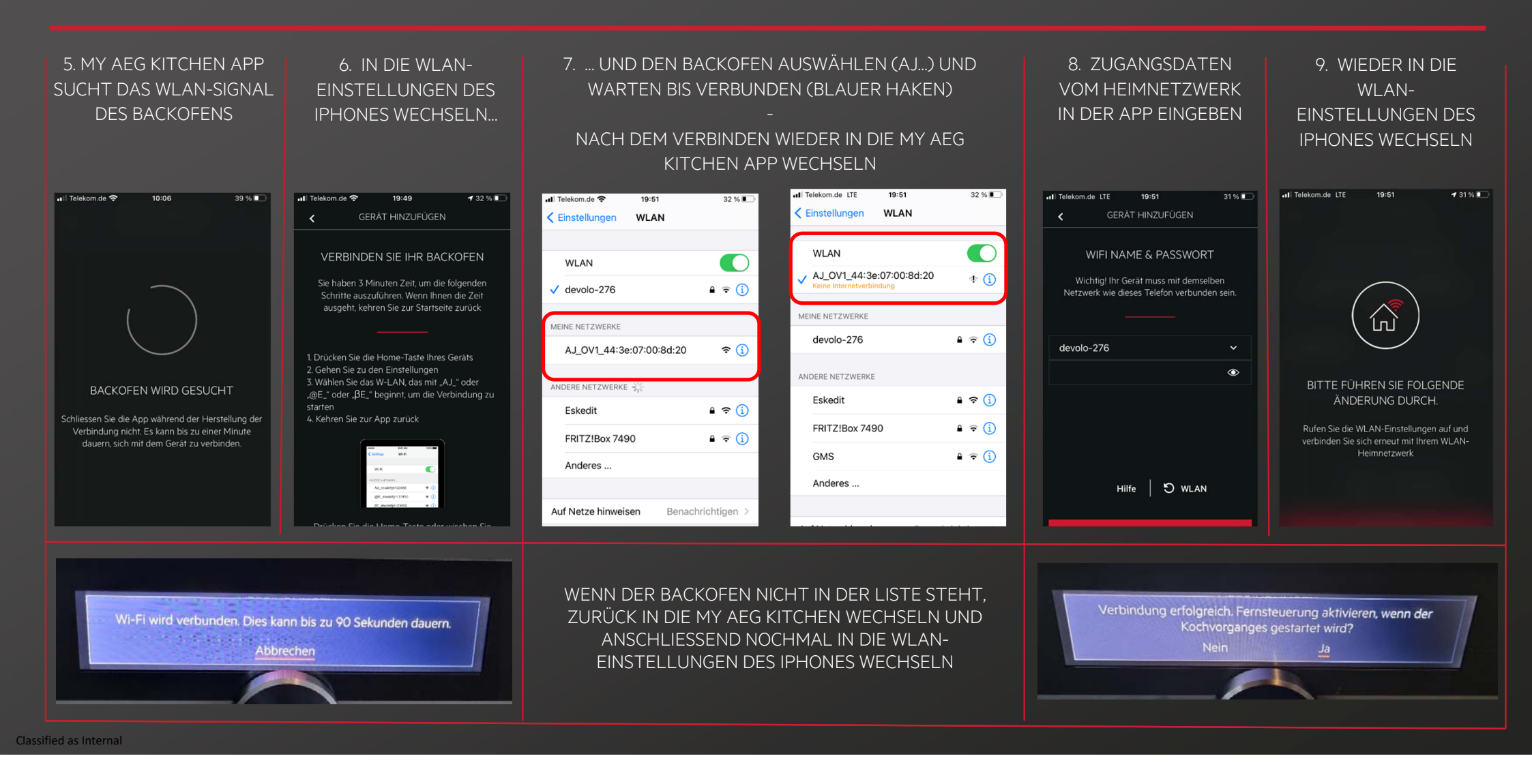

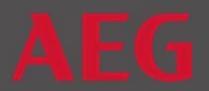

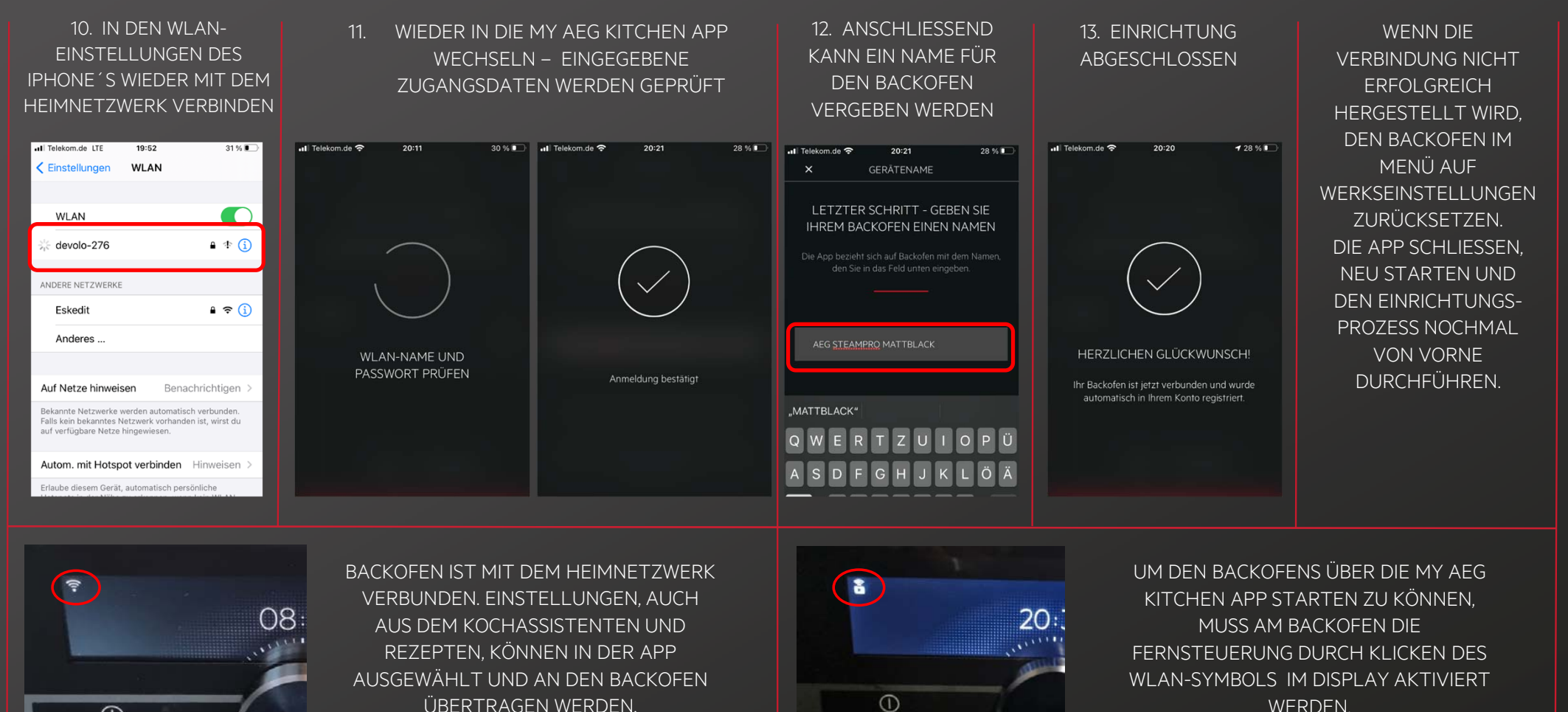

WERDEN.

(1)

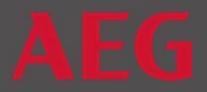

# ALLGEMEINES

Im Folgenden finden Sie eine detailliertere Anleitung zur Einrichtung eines connectivity-fähigen AEG Backofens über WLAN (ohne Bluetooth) am Beispiel der My AEG Kitchen App aus dem iOS-App auf einem IPhone. Bei Geräten mit Android-Betriebssystem unterscheidet sich die Einrichtung etwas.

#### SCHRITT 1

- Erstellen Sie einen Account in der MY AEG KITCHEN APP. Dafür geben Sie Ihre Daten ein. Ihre E-Mail-Adresse und das von Ihnen definierte Passwort dienen später als Anmeldedaten in der App. Die Registrierung wird mit einer Bestätigungsmail abgeschlossen, in der Sie die Richtigkeit Ihrer E-Mailadresse durch Anklicken bestätigen.
- Die Registrierung erfolgt einmalig. Für weitere Geräte, die Sie zum Steuern Ihres Backofen nutzen möchten, laden Sie im App-Store die My AEG Kitchen App herunter und melden sich mit den vorhandenen Zugangsdaten (E-Mailadresse und Passwort) an.

#### BEI PROBLEMEN

- Überprüfen Sie den SPAM-Ordner in Ihrer Mailbox / Absender: notifications@electrolux.com
- Stellen Sie sicher, dass Sie Ihre E-Mail-Adresse richtig geschrieben haben. Versuchen Sie erneut, sich zu registrieren. Wenn Sie die Meldung "Ihre E-Mail ist bereits registriert" erhalten, bedeutet dies, dass die E-Mail-Adresse richtig eingegeben war. Die Registrierungs-E-Mail sollte innerhalb eines Werktags eingehen.

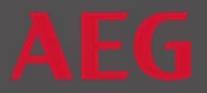

#### SCHRITT 2

- Sie können mehrere Geräte aus den Kategorien Backofen / Kühlschrank / Geschirrspüler registrieren.
- Jedes AEG Gerät (Backofen, Kühlgerät, Geschirrspüler) kann nur mit einem AEG Account verknüpft werden d. h. sollen mehrere Personen und/oder unterschiedliche Smartphones oder Tablets in einem Haushalt die AEG-Geräte steuern, müssen sich alle mit den selben Zugangsdaten in der App anmelden, die bei der erstmaligen Registrierung definiert wurden (Emailadresse und Passwort).

#### SCHRITT 3

- Gerätekategorie auswählen
- Weitere AEG Geräte können nacheinander registriert werden

#### SCHRITT 4

- Schalten Sie WLAN auf Ihrem Smartphone ein und verbinden Sie es mit Ihrem Heimnetzwerk.
- Die Frequenz Ihres Routers muss auf WPA2 2,4 GHz eingestellt sein.
- Halten Sie die Zugangsdaten zu Ihrem Netzwerk für die Anmeldung in der My AEG Kitchen App bereit.
- Nach Aktivierung des WLAN's an Ihrem Backofen folgen Sie zeitnah den Anweisungen in der App, weil der Verbindungsmodus des Backofens nach einigen Minuten wieder deaktiviert wird. In dem Falle starten Sie den Verbindungsprozess von vorne.
- Sollten Sie unterschiedliche WLAN-Netzwerke in der Wohnung haben. Verbinden Sie Ihr Smartphone, das zur Einrichtung genutzt werden soll, mit dem WLAN-Netzwerk, mit dem Sie auch den Backofen verbinden möchten.
- WICHTIG: Der Backofen muss am Aufstellungsort ein gutes WLAN-Signal empfangen. Prüfen Sie das, indem Sie sich mit Ihrem Smartphone neben dem Backofen platzieren und in der Anzeige Ihres Smartphone schauen, ob Sie am Aufstellungsort des Backofens eine gute bis sehr gute WLAN-Empfangsqualität haben.

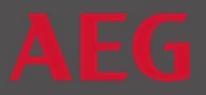

### SCHRITT 5

- Stellen Sie sicher, dass Sie das WIFI im Backofen aktiviert haben.

#### Schritt 6 und 7

- Für diesen Schritt wechseln Sie von der My AEG Kitchen App in die Einstellungen des Iphones. Dort wählen Sie unter dem Punkt *WLAN* den Backofen aus, der in der Regel mit AJ... beginnt und wählen diesen aus.
- Wenn der Backofen nicht in der Liste des WLAN-Menüs auftaucht, gehen Sie zurück in die My AEG Kitchen App, um anschließend nochmal in die WLAN-Einstellungen des Iphones zu wechseln und warten, bis der Backofen angezeigt wird.

### SCHRITT 8

- Zugangsdaten vom Heimnetzwerk in der My AEG Kitchen App eingeben.
- Achten Sie darauf, dass Sie in der My AEG Kitchen App das WLAN-Netzwerk auswählen, mit dem Sie auch aktuell mit Ihrem Smartphone verbunden sind.

### SCHRITT 9

- Wechseln Sie wieder von der My AEG Kitchen App in die Einstellungen WLAN des Iphones.

### SCHRITT 10

- Wählen und verbinden Sie Ihr IPhone wieder mit Ihrem WLAN-Netzwerk.
- Achten Sie darauf, dass Sie im gesamten Einrichtungsprozess nur ein WLAN-Netzwerk nutzen
- Stellen Sie sicher, dass Sie immer das selbe Netzwerk zur Anmeldung genutzt haben

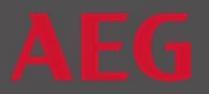

### SCHRITT 11

#### BEI PROBLEMEN MIT DER VERBINDUNG

- Stellen Sie sicher, dass der Backofen ein gutes WIFI-Signal empfängt / Prüfen Sie zum Beispiel mit dem Smartphone, ob am Aufstellungsort des Backofens ein gutes Signal vorliegt
- Prüfen Sie Ihre Zugangsdaten für das WLAN
- Stellen Sie sicher, dass Sie immer das selbe Netzwerk zur Anmeldung genutzt haben